# PegasusShip ユーザーマニュアル

### 目 次

| • | ログイン・トップ画面                     | •••   | 2ページ  |
|---|--------------------------------|-------|-------|
| • | 送り状登録 ~Delivery Information入力~ | •••   | 3ページ  |
| • | 送り状登録~~荷送人様・荷受人様情報入力~          | • • • | 4ページ  |
| • | 送り状登録~~貨物詳細・貨物明細情報入力~          | • • • | 5ページ  |
| • | 送り状登録~~送り状の確定について~             | • • • | 6ページ  |
| • | 送り状登録~インボイス作成~                 | • • • | 7ページ  |
| • | 送り状登録~~確認画面~                   | • • • | 8ページ  |
| • | 送り状登録~~印刷画面~                   | • • • | 9ページ  |
| • | 送り状一覧                          | • • • | 10ページ |
| • | SHIPPER登録 ~新規登録~               | • • • | 11ページ |
| • | SHIPPER登録 ~登録修正/削除~            | • • • | 12ページ |
| • | RECEIVER登録 ~新規登録~              | • • • | 13ページ |
| • | RECEIVER登録 ~登録修正/削除~           | • • • | 14ページ |
| • | 送り状:登録初期値設定                    | •••   | 15ページ |
| • | 集荷①                            | • • • | 16ページ |
| • | 集荷②                            | • • • | 17ページ |
| • | 集荷履歴一覧                         | • • • | 18ページ |
| • | 集荷受付メール                        | •••   | 19ページ |
| • | お見積り                           | •••   | 20ページ |
| • | システム~パスワード変更~                  | • • • | 21ページ |
| • | 送り状作成からフライトまでの流れ               | • • • | 22ページ |
| • | 発送準備~書類扱い~                     | • • • | 23ページ |
| • | 発送準備~貨物扱い~                     |       | 24ページ |

2016年2月25日 作成 2016年9月16日 更新

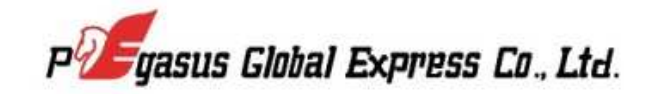

1ページ

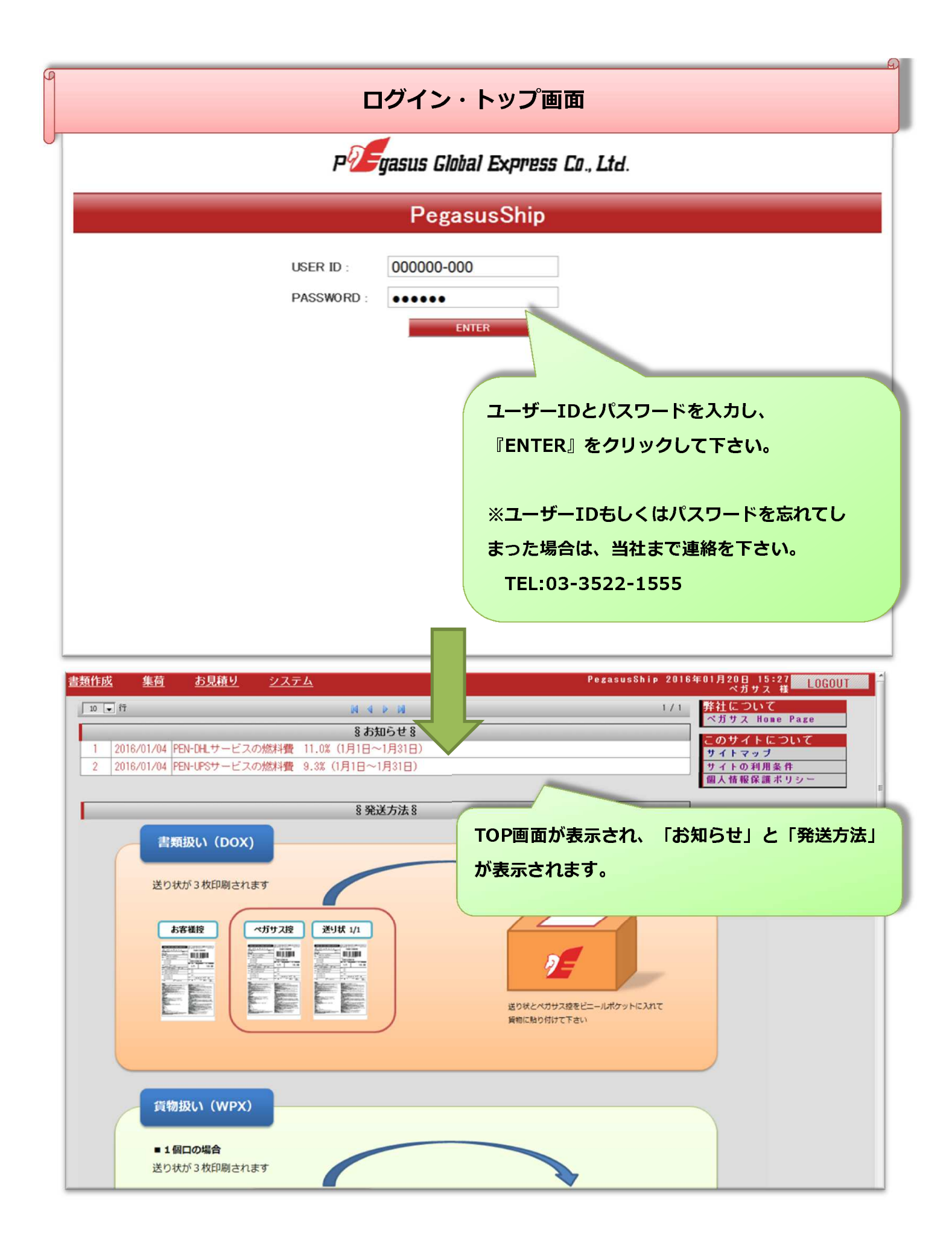

2ページ

# 送り状登録 ~Delivery Information入力~ <u>書類作成 集荷 あ見積り</u> 送り状登録 送り状一覧 SHIPPER登録 <u>送り状: 登録初期値設定</u>

| TOPに戻る       | 送り状情報を入力して下さい。  |                    |              |             |          |  |
|--------------|-----------------|--------------------|--------------|-------------|----------|--|
| Delivery I   | nformation      |                    |              |             |          |  |
| ペガサス送り状版     | 新規登録            |                    |              |             |          |  |
| サービスタイプ*     | サービスタイプを選択      | して下さい 💽            | 貨            | 物区分★ ◎ 書類 ○ | 書類以外(貨物) |  |
| お客様出荷日*      | 2016/11/18      |                    |              |             |          |  |
| 集荷依頼予定*      | 集荷依頼する          | -                  |              |             |          |  |
| From (Ship   | per 荷送人)        |                    | ment details | ;(貨物詳細)     |          |  |
| Shipper*     | SHIPPERを選択して下さい |                    |              |             |          |  |
| <b>E</b> *   | (未選択)           | サービスタイプ、出荷日、貨物区分、  |              |             |          |  |
| 会社名*         | 最大35文字          |                    |              |             |          |  |
| 担当者名*        | 最大35文字          | 集何依賴予定(※)を選択して下さい。 |              |             |          |  |
| 住所1*         | 最大45文字          | ※集荷機能が利用で          | きる場合に限り      | )ます。        |          |  |
| 住所2          | 最大45文字          |                    |              |             |          |  |
| 住所3          | 最大45文字          |                    |              |             |          |  |
| 郵便番号(ZIP)    | 最大7文字 ZIP検索     |                    |              |             |          |  |
| 都市名*         | 最大35文字          |                    |              | X           |          |  |
| 電話番号*        | 最大15文字          |                    | ※請求重量は上記重    | 量・サイズで確定ではご | ざいません※   |  |
| アドレス         | 送信しない 🚽 最大60文字  |                    | 告金額* 1PY·1   |             | 0 199    |  |
| ■ SHIPPERをマス | タ登録する           |                    |              |             |          |  |
| マスタ登録名       | 最大35文字          |                    |              |             |          |  |

# 送り状登録~荷送人様・荷受人様情報入力~

|                                                                                                    |                                                                                                    | 荷送人様情報を入力下さい。                                                                                                    |
|----------------------------------------------------------------------------------------------------|----------------------------------------------------------------------------------------------------|----------------------------------------------------------------------------------------------------|
|                                                                                                    |                                                                                                    |                                                                                                    |
| From (Sh                                                                                                    | ipper 荷送人)                                                                                                    | 黄色の*印( ) が必須項目とな                                                                                                    |
| Shipper*                                                                                                    | Pegasus                                                                                                    | ります。あらかじめ登録しておくと                                                                                                    |
| <b>B</b> •                                                                                                    | JAPAN                                                                                                    |                                                                                                    |
| 会社名*                                                                                                    | Pegasus Global Express Co.,Ltd.                                                                                                    | 『Shipper』より選択ができます。                                                                                                    |
| 担当者名*                                                                                                    | Test                                                                                                    |                                                                                                    |
| 住所 1 *                                                                                                    | 1-8-11,Shinkiba Koto-ku                                                                                                    |                                                                                                    |
| 住所 2                                                                                                    |                                                                                                    |                                                                                                    |
| 住所3                                                                                                    |                                                                                                    |                                                                                                    |
| 郵便番号<br>(ZIP)                                                                                                    | 1360082 ZIP検索 TYO                                                                                                    | 『SHIPPERをマスタ登録する』に√を入れて、                                                                                                    |
| 都市名*                                                                                                    | ТОКҮО                                                                                                    | フフク登録をたしカオスとしてカレ目時にファ                                                                                                    |
| 電話番号 <del>*</del>                                                                                                    | 03-3522-1555                                                                                                    | マスダ豆球石で入力すると、入力と同時にマス                                                                                                    |
| メール<br>アドレス                                                                                                    | 送信しない 💌                                                                                                    | タに登録され、次回より『Shipper』で選択が                                                                                                    |
| ▼ SHIPPERを                                                                                                    | マスタ登録する                                                                                                    |                                                                                                    |
| マスタ登録<br>名                                                                                                    | Pegasus                                                                                                    | 可能となります。                                                                                                    |
|                                                                                                    |                                                                                                    |                                                                                                    |
| To (Rece                                                                                                    | iver 荷受人)                                                                                                    |                                                                                                    |
| To (Rece<br>Receiver*                                                                                                    | iver 荷受人)<br>**** 新たに入力する ***                                                                                                    | Description (貨物明細)                                                                                                    |
| To (Rece<br>Receiver*<br>仕向地*                                                                                                    | iver 荷受人) **** 新たに入力する ****   THAILAND                                                                                                    | Description (貨物明細)                                                                                                    |
| To (Rece<br>Receiver*<br>仕向地*<br>会社名*                                                                                                    | iver 荷受人) **** 新たに入力する **** THAILAND  Pegasus Global Express(Thailand)                                                                                                    | Description (貨物明細)<br>REFERENCE INV NO.TEST                                                                                                    |
| To (Rece<br>Receiver*<br>仕向地*<br>会社名*<br>担当者名*                                                                                                    | iver 荷受人)<br>**** 新たに入力する **** ・ THAILAND ・ Pegasus Global Express(Thailand) Co.,Ltd./Test                                                                                                    | Description (貨物明細)<br>REFERENCE INV NO.TEST<br>CONTENTS1= TEST1                                                                                                    |
| To (Rece<br>Receiver*<br>仕向地*<br>会社名*<br>担当者名*<br>住所1*                                                                                                    | iver 荷受人) **** 新たに入力する **** THAILAND  Pegasus Global Express(Thailand)  Co.,Ltd./Test  Taniya Plaza Bldg,15th floor,52                                                                                                    | Description (貨物明細)<br>REFERENCE INV NO.TEST<br>CONTENTS1= TEST1                                                                                                    |
| To (Rece<br>Receiver*<br>仕向地*<br>会社名*<br>担当者名*<br>住所1*<br>住所2                                                                                                    | iver 荷受人)<br>**** 新たに入力する ****<br>「THAILAND ・<br>Pegasus Global Express(Thailand)<br>Co.,Ltd./Test<br>Taniya Plaza Bldg,15th floor,52<br>Silom Road,Suriyawongse SubDistrict                                                                                           | Description (貨物明細)<br>REFERENCE INV NO.TEST<br>CONTENTS1: TEST1<br>荷受人様情報を入力下さい。                                                                                                    |
| To (Rece<br>Receiver*<br>仕向地*<br>会社名*<br>担当者名*<br>住所1*<br>住所2<br>住所3                                                                                                    | iver 荷受人)<br>**** 新たに入力する **** ・ THAILAND ・ Pegasus Global Express(Thailand) Co.,Ltd./Test Taniya Plaza Bldg,15th floor,52 Silom Road,Suriyawongse SubDistrict Bangrak District,                                                                                       | Description(貨物明細)         REFERENCE       INV NO.TEST         CONTENTSI*       TEST1         荷受人様情報を入力下さい。         『ZIP検索』で郵便番号(ZIP CODE)都市名の                                                 |
| To (Rece<br>Receiver*<br>仕向地*<br>会社名*<br>担当者名*<br>住所1*<br>住所2<br>住所3<br>郵便番号<br>(ZIP)*                                                                                                    | iver 荷受人)<br>**** 新たに入力する ****<br>「HAILAND<br>Pegasus Global Express(Thailand)<br>Co.,Ltd./Test<br>Taniya Plaza Bldg,15th floor,52<br>Silom Road,Suriyawongse SubDistrict<br>Bangrak District,<br>10500 ZIP検索 BKK                                                      | Description(貨物明細)         REFERENCE       INV NO.TEST         CONTENTS1*       TEST1         荷受人様情報を入力下さい。         『ZIP検索』で郵便番号(ZIP CODE)都市名の                                                 |
| To (Rece           Receiver*           仕向地*           会社名*           担当者名*           住所1*           住所2           住所3           郵便番号<br>(ZIP)*           都市名*                                                                                                | iver 荷受人)<br>**** 新たに入力する ****<br>THAILAND<br>Pegasus Global Express(Thailand)<br>Co.,Ltd./Test<br>Taniya Plaza Bldg,15th floor,52<br>Silom Road,Suriyawongse SubDistrict<br>Bangrak District,<br>10500<br>ZIP検索<br>BKK<br>BANGKOK                                     | Description(貸物明細)         REFERENCE       INV NO.TEST         CONTENTS1*       TEST1         荷受人様情報を入力下さい。         『ZIP検索』で郵便番号(ZIP CODE)都市名の         検索が可能です。                                |
| To (Rece           Receiver*           仕向地*           会社名*           担当者名*           住所1*           住所2           住所3           郵便番号           (ZIP)*           都市名*                                                                                         | iver 荷受人)  **** 新たに入力する ****  THAILAND  Pegasus Global Express(Thailand)  Co.,Ltd./Test  Taniya Plaza Bldg,15th floor,52  Silom Road,Suriyawongse SubDistrict Bangrak District,  10500  ZIP検索 BKK  BANGKOK  (選択なし)  、                                                  | Description(貸物明細)         REFERENCE       INV NO.TEST         CONTENTSI*       TEST1         荷受人様情報を入力下さい。         『ZIP検索』で郵便番号(ZIP CODE)都市名の         検索が可能です。                                |
| To (Rece           Receiver*           仕向地*           会社名*           担当者名*           住所1*           住所2           住所3           野便係号           (ZIP)*           都市名*           州           電話番号*                                                             | iver 荷受人)<br>**** 新たに入力する ****<br>THAILAND<br>Pegasus Global Express(Thailand)<br>Co.,Ltd./Test<br>Taniya Plaza Bldg,15th floor,52<br>Silom Road,Suriyawongse SubDistrict<br>Bangrak District,<br>10500<br>ZIP検索 BKK<br>BANGKOK<br>(選択なし)<br>02-236-9655               | Description(貨物明細)         REFERENCE       INV NO.TEST         CONTENTS1*       TEST1         荷受人様情報を入力下さい。         『ZIP検索』で郵便番号(ZIP CODE)都市名の         検索が可能です。                                |
| To (Rece           Receiver*           仕向地*           会社名*           担当者名*           住所1*           住所2           住所3           郵便番号<br>(ZIP)*           都市名*           州           電話番号*           メニル<br>アドレス                                              | iver 荷受人)<br>**** 新たに入力する ****<br>THAILAND<br>Pegasus Global Express(Thailand)<br>Co.,Ltd./Test<br>Taniya Plaza Bldg,15th floor,52<br>Silom Road,Suriyawongse SubDistrict<br>Bangrak District,<br>10500<br>ZIP検索 BKK<br>BANGKOK<br>(違択なし)<br>02-236-9655<br>送信しない      | Description(貨物明細)         REFERENCE       INV NO.TEST         CONTENTS1*       TEST1         荷受人様情報を入力下さい。         『ZIP検索』で郵便番号(ZIP CODE)都市名の<br>検索が可能です。         健t1128%       送信LAN         |
| To (Rece           Receiver*           仕向地*           会社名*           担当者名*           住所1*           住所2           住所3           郵便番号           (ZIP)*           都市名*           州           電話番号*           メール<br>アドレス           TAX ID                      | iver 荷受人)<br>**** 新たに入力する ****<br>THAILAND<br>Pegasus Global Express(Thailand)<br>Co.,Ltd./Test<br>Taniya Plaza Bldg,15th floor,52<br>Silom Road,Suriyawongse SubDistrict<br>Bangrak District,<br>10500<br>ZIP検索 BKK<br>BANGKOK<br>(違択なし)<br>02-236-9655<br>送信しない      | Description(貸物明細)         REFERENCE       INV NO.TEST         CONTENTSI*       TEST1         荷受人様情報を入力下さい。         『ZIP検索』で郵便番号(ZIP CODE)都市名の         検索が可能です。         と聞いた概         送信しない    |
| To (Rece           Receiver*           仕向地*           会社名*           担当者名*           住所1*           住所2           住所3           郵便係号           (ZIP)*           都市名*           州           電話番号*           メール<br>アドレス           TAX ID           マRECETVERを | iver 荷受人)<br>**** 新たに入力する ****<br>THAILAND<br>Pegasus Global Express(Thailand)<br>Co.,Ltd./Test<br>Taniya Plaza Bldg,15th floor,52<br>Silom Road,Suriyawongse SubDistrict<br>Bangrak District,<br>10500<br>ZIP検索<br>BKK<br>BANGKOK<br>(選択なし)<br>02-236-9655<br>送信しない マ | Description(貨物明細)         REFERENCE       INV NO.TEST         CONTENTSI*       TEST1         荷受人様情報を入力下さい。         『ZIP検索』で郵便番号(ZIP CODE)都市名の         検索が可能です。         Maintana         送信しない |

送り状登録~貨物詳細・貨物明細情報入力~

|                              | Shipment d        | etails (貨  | 物詳細)    |             |         |
|------------------------------|-------------------|------------|---------|-------------|---------|
|                              | 総個数*              | 1          |         | 総重量(Kg)*    | 10      |
| 貨物の詳細を入力下さい。                 | 行個数               | 長さ(c∎)     | 幅(cm)   | 高さ(         | cm)     |
| 総個数、重量、申告金額(インボイス金額)、        |                   | 35         | X 24    | X 23        |         |
| 建值                           |                   |            | X       | X           |         |
|                              | 4                 |            | X       | X           |         |
| 保険有無、関税支払先                   | 5                 |            | X       | X           |         |
| ※重量については、当社に貨物が搬入し検量検尺       | 7                 |            | X       | X           |         |
| したものが請求重量となります。              | 8                 |            | X [     | X           |         |
|                              | ※請求重量             | は上記重量      | ・サイズで社  | 確定ではござ      | いません※   |
|                              | 申告金額*             | JPY:JAPAN  | ESE YEN | <b>.</b>    | 100 JPY |
| Pegasus                      | 建值*<br>付帯保険有無*    | FOB        |         |             |         |
| 『DEEEDEN/CE』 棚に ] カ西ノ と 読む書の | 関税支払              | 荷受人        |         |             |         |
| 『REFERENCE』 懶に入力頂くと、請求者の     | scriptio          | n(貨物明約     | # Y     |             |         |
| REFERENCE欄に反映します。            |                   | INV NO TES | ST      |             |         |
| INVOICE NO等を入力頂くと請求書の照合にご利   |                   | TEST1      |         |             |         |
| 田頂けます                        | CONTENTS2         | TEST2      |         |             |         |
|                              | CONTENTS3         | TEST3      |         |             |         |
| 『CONTENTS』欄は、内容品(総称)を人力ト     | etc(その他           |            | -       |             |         |
| さい。                          | 先1<br>送<br>Mail連絡 | 信しない・      |         |             |         |
|                              | 先2 送<br>ellail連絡  |            |         |             |         |
| <b>電話番号</b> # 02-236-9655    |                   | 信しない・      | 2<br>2  |             |         |
| メール<br>アドレス 送信しない ▼          | 70.4              |            |         |             |         |
| TAX ID                       |                   |            |         |             |         |
| マスク登録<br>PGETHAI             |                   | _          |         |             |         |
| インボイスを作成する必要                 | が無ければ             | 、(別途       | 用意済る    | みもしく        | は、書類扱   |
| いの場合)最下段の『次へ                 | 』のボタン             | を押して       | ください    | ،۱。         |         |
| 『送り状をすぐに印刷する                 | 『と『すぐ             | 出荷する       | I (C./+ | バスってい       | いると     |
|                              |                   |            |         |             | ,       |
| 貨物情報か確定され、確認                 | 画面の後に             | 印刷画面       | へ移りる    | <b>ह</b> す。 |         |
|                              |                   |            |         |             |         |
|                              |                   |            |         |             |         |
|                              |                   |            |         |             |         |
| 送り状 印刷                       | り状 確定             |            |         |             |         |
| □送り状をすぐに印刷する                 |                   | ■すぐ出る      | 苛する     |             |         |
| 次へ                           |                   |            |         |             |         |
| マ 運送約款に同意しま                  | す。(PDF)           |            |         |             |         |
| TOPLEZ                       |                   |            |         |             |         |

| 送り状登録 ~送り状の確定について~                                                                                                    |
|----------------------------------------------------------------------------------------------------|
| 送り状登録の下段部に『送り状 印刷』と『送り状 確定』項目が<br>あります。『送り状をすぐに印刷する』と『すぐに出荷する』には<br>デフォルトで√が入っています。                                                                                                    |
| 送り状 確定         ③送り状をすぐに印刷する       ③すぐ出荷する         次へ         ③運送約款に同意します。(PDF)                                                                                                    |
| <ul> <li>チェックボックスに√を入れた場合</li> <li>■『送り状をすぐに印刷する』・・・送り状確認画面の後に送り状印刷画面となります。</li> <li>■『すぐに出荷する』・・・送り状情報が確定されます。変更・削除ができません。</li> <li>チェックボックスに√を入れなかった場合</li> <li>■『送り状をすぐに印刷する』・・・送り状一覧の「送状」ボタンで送り状の印刷が可能です。</li> <li>■『すぐに出荷する』・・・変更・削除が可能です。貨物を出荷する場合は『出荷』ボタンを</li> </ul>                                                                                                    |
| 押して下さい。                                                                                                    |
| 書類作成         集荷         お見積り         システム         PegasusShip 2016年10月12日 16:04<br>ベガサス 後         LOGOUT           送り状登録         近・削除         ************************************                                                                                                    |
| 送り状:登録初期値設定       (未選択)・**       検索値1       **                                                                                                    |
| 送り状: 登録初期値設定       (#選択)・が       検索値1       マ       マ       ス         ● AND ● OR       検索項目2       (#選択)・が       検索値2       マ       マ       Re定済         ● AND ● OR       検索項目3       (#選択)・が       検索値3       マ       マ       マ       マ         ● AND ● OR       検索項目3       (#選択)・が       検索値3       マ       マ       < |

6ページ

# 送り状登録 ~インボイス作成~

簡易的なインボイスを送り状と同時に作成できます。

| Invoice (インボイス)                                            |                                                                               |                                                        |                         |                            |              |       |
|------------------------------------------------------------|-------------------------------------------------------------------------------|--------------------------------------------------------|-------------------------|----------------------------|--------------|-------|
| <ul> <li>         マインホイスを日期する         インボイス№</li></ul>     | インボイス備考 No                                                                    | O COMMERCIAL VALUE.VALUE                               | FOR CUSTOMS PUR         | RPOSE ONLY                 |              |       |
| 支払条件 ○ 有償 ◎ 無償                                             |                                                                               |                                                        |                         |                            |              |       |
| 品目名1* 品目名2*                                                | 数量* 単位*                                                                       | 通貨 <b>* 単</b> 価*                                       | 金額=                     | 原産国*                       |              |       |
| CD-ROM (TEST0001)                                          | 2 PCE •                                                                       | JPY 50                                                 | 100                     | JAPAN                      |              |       |
| 3                                                          | (未選択)▼                                                                        |                                                        |                         | (未選択)                      | •            |       |
| 4                                                          | (未選択)▼                                                                        | JPY                                                    |                         | (未選択)                      |              |       |
| <ul> <li>インボイスの詳細</li> <li>品目名1、品目名</li> <li>10</li> </ul> | を入力下さい。<br>2、数量、単位                                                            | ,<br>立、通貨、単価、                                          | 原産国                     |                            |              |       |
| 送り状登録の<br>あります。<br>デフオルトで<br>送り状 印刷<br>マ送り状をすぐに日           | <ul> <li>▶下段部に『送</li> <li>☆どり状をすぐ(</li> <li>☆/が入っていま</li> <li>□刷する</li> </ul> | り状 印刷』と<br>に印刷する』と<br>ます。<br><u>送り状 確</u><br><u>次へ</u> | 『送り状<br>『すぐに出<br>☆<br>♪ | 確定』項目か<br>荷する』(こは<br>≪出商する |              |       |
| チェックボックスに√を入れ                                              | れた場合                                                                          |                                                        |                         |                            |              |       |
| ■『送り状をすぐに印刷す                                               | る』・・・送り                                                                       | )状確認画面の後                                               | に送り状・                   | インボイス印                     | 刷画面となりま      | : ज 。 |
| ■『すぐに出荷する』・・                                               | ・送り状情報か                                                                       | 「確定されます。                                               | 変更・削除                   | ができません。                    | 0            |       |
| チェックボックスに√を入れ                                              | れなかった場合                                                                       | 1                                                      |                         |                            |              |       |
| ■『送り状をすぐに印刷す                                               | る』・・・送り                                                                       | )状一覧の「送状                                               | 」ボタンで                   | 送り状の印刷                     | が可能です。       |       |
|                                                            | 送り                                                                            | )状一覧の「INV                                              | 」ボタンで                   | インボイスの                     | 印刷が可能です      | 0     |
| ■『すぐに出荷する』・・                                               | ・変更・削除か                                                                       | 「可能です。貨物                                               | を出荷する                   | 場合は『出荷』                    | <b>『ボタンを</b> |       |
|                                                            | 押して下さい。                                                                       |                                                        |                         |                            |              |       |
|                                                            |                                                                               |                                                        |                         |                            |              |       |

送り状登録~確認画面~

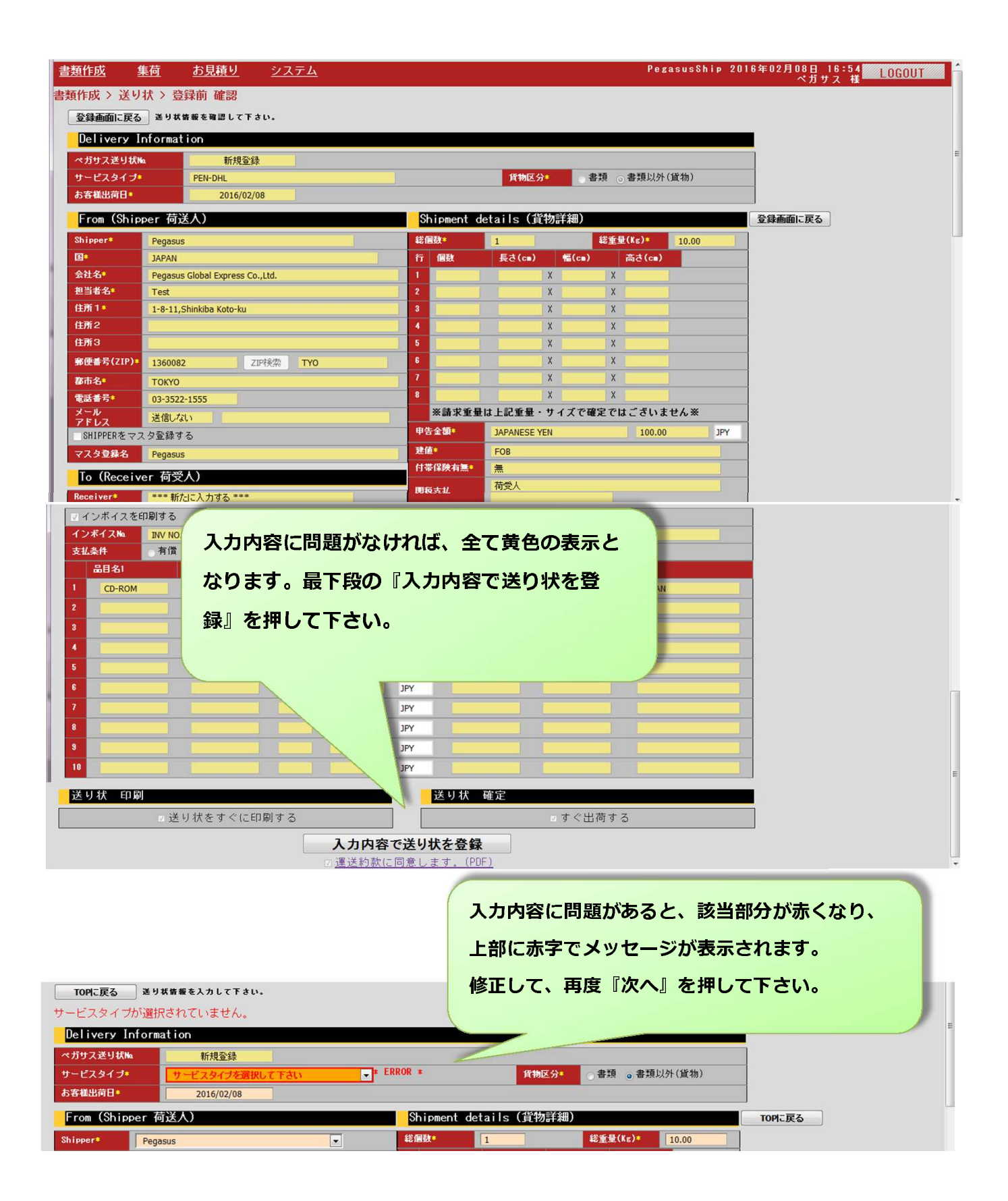

送り状登録~印刷画面~

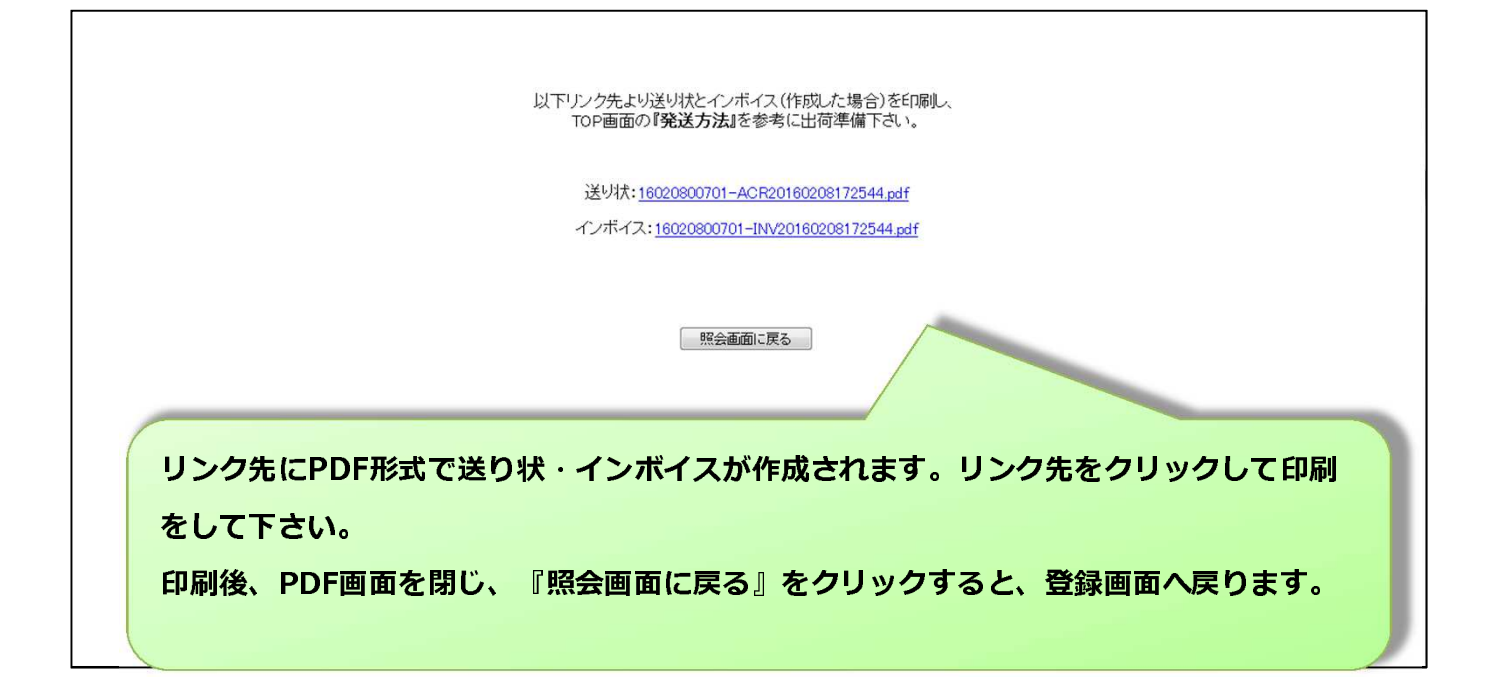

| □ ★ ページ: 1/3 - + 自助                                                                                                    | 印刷ボタンより印刷下さい。<br>※画面はAdobe Readerの場合                                                                                     |
|----------------------------------------------------------------------------------------------------|----------------------------------------------------------------------------------------------------|
| Pegasus Global Express Shipment Waybill/送り状         お客様<br>出荷日       2016 年       02 月       08 日         ペガサス運送サービス名       輸送区分         PEN-DHL       WP X         From:<br>会社名       Pegasus Glob al Express Co.,Ltd. <sup>#曲金名</sup> Te st         性所       1-8-11,Shinkiba Koto-ku | (注) この送り状をCOPYして使用しないでください。<br>ペガサス送り状 No. 00000000 2016/02/0817:25<br>16020800701<br>・・・・・・・・・・・・・・・・・・・・・・・・・・・・・・・・・・ |
| #使番号<br>1360082     1360082     1360082     103-3522-1555     10500     留=-ド     TH     10500     留市名     BANGKOK     Pegasus Glob al Express(Thailand)     担当者名     Co.,Ltd./test     Taniya Plaza Bldg,15th floor, 52                                                                | 1 /1 28回転 総重金 (kg)     1 /1 10.00      作時明細 TEST1     TEST2     TEST3  REFERENCE     TEST                                |

送り状一覧

『書類作成』→『送り状一覧』より作成した送り状の履歴が確認できます。 抽出条件を入力して『検索する』を押して下さい。

※デフォルトで15日前までの情報が表示されています。

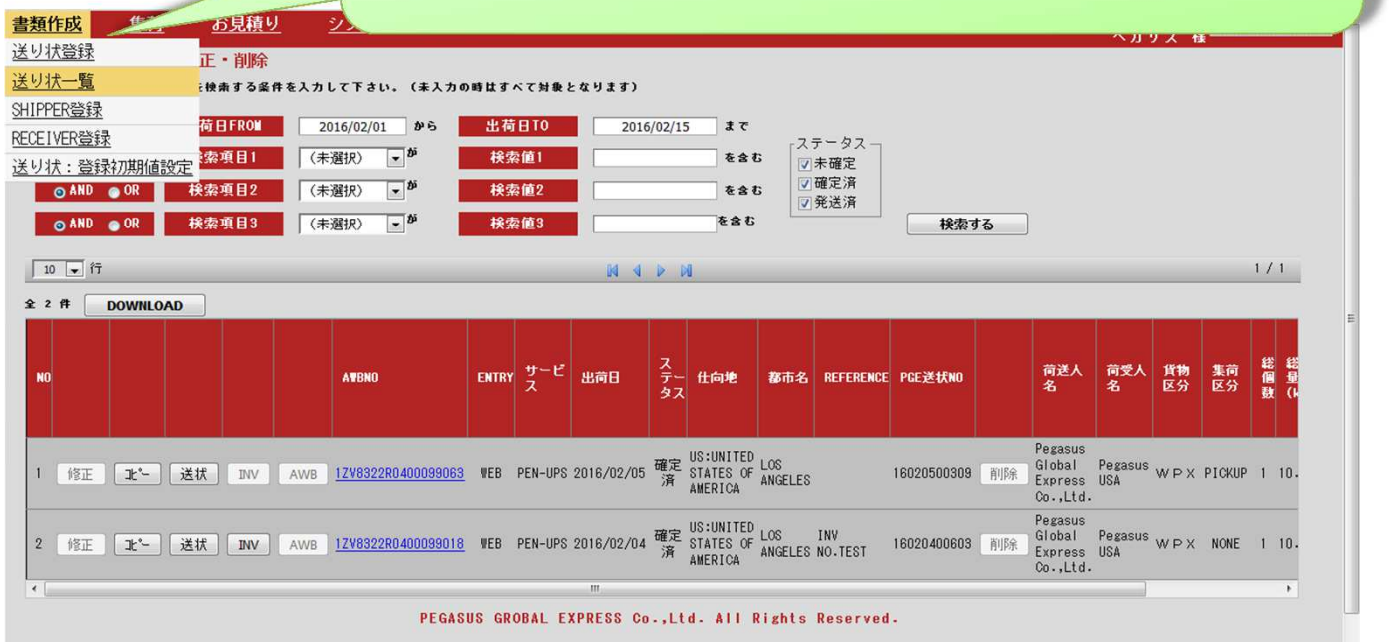

『修正』・・・作成した送り状の修正をします。(AWB NO./PGE送状NO.の変更無しで修正)

『コピー』・・・過去に作成した送り状の情報をコピーして、送り状を作成します。

- 『送状』・・・作成した送り状を再印刷をします。
- 『INV』・・・作成したインボイスを再印刷をします。
- 『AWB』・・・各Express会社のAWBを印刷します。
- 『削除』・・・作成した送り状を削除します。
- <u>AWBNO</u>・・・各Express会社の追跡画面へリンクしています。

『DOWNLOAD』・・・CSV形式、エクセル形式で履歴の情報を抽出します。

※ステータスが"確定済"となると『削除』『変更」はできません。

 ※『AWB』(AWB印刷)と<u>AWBNO</u>(追跡画面)については、当社より各Express会社へ貨物を 引き渡し後、確認できるようになります。

### SHIPPER登録 ~新規登録~

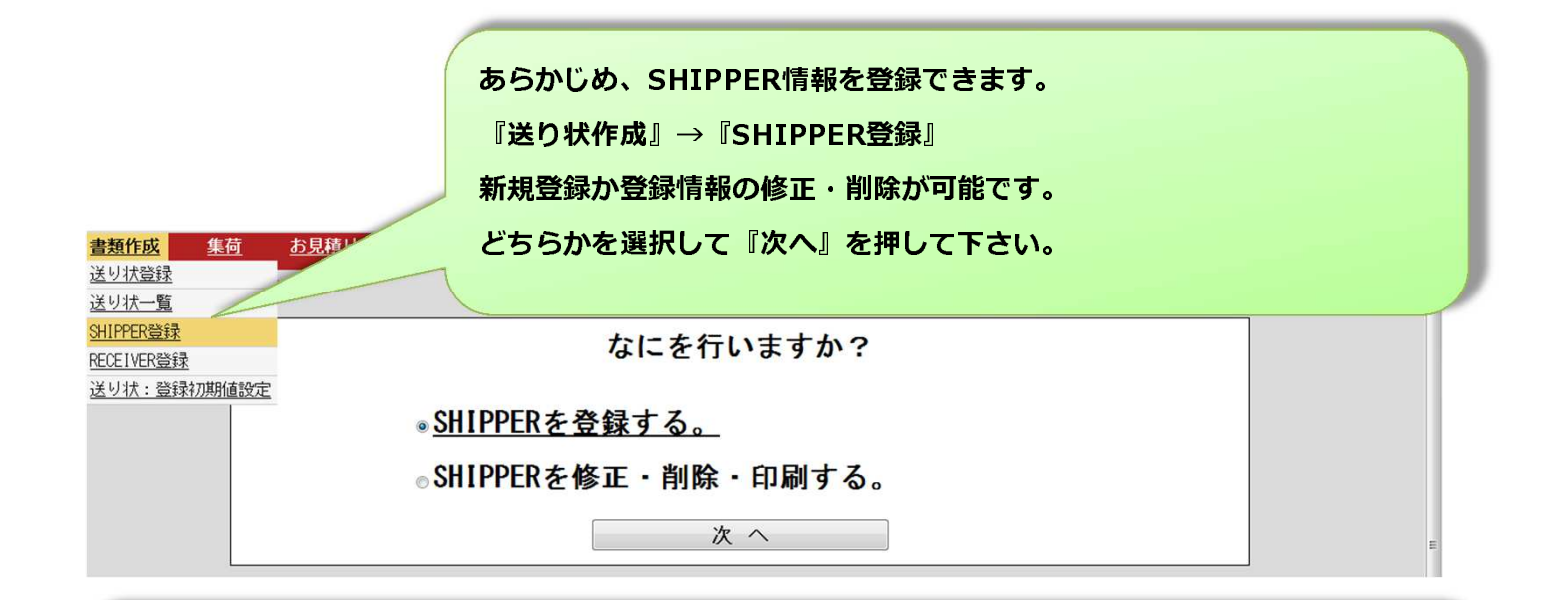

#### SHIPPER登録画面

『SHIPPER登録名』を入力し、SHIPPER情報を入力して、

『確認へ』を押して下さい。

確認画面が表示されますので、『入力内容でSHIPPERを登録』を押して下さい。

| TOPへ戻る登録する     | SSHIPPER賞撮を入力して                     |
|----------------|-------------------------------------|
| SHIPPER 登録名*   | 12345678901234567890123456789012345 |
|                |                                     |
| <b>E</b> •     | JAPAN                               |
| 会社名*           | 12345678901234567890123456789012345 |
| 担当者名*          | 1234567890123456789012345           |
| 住所 1 *         | 1234567890123456789012345           |
| 住所 2           | 12345678901234567890123456789012345 |
| 住所3            | 12345678901234567890123456789012345 |
| 郵便番号(ZIP)      |                                     |
| 都市名*           | 123456789012345678901234567890      |
| 電話番号*          | 123456789012345                     |
| ellail Address |                                     |
| _              | 確認へ                                 |

【文字数制限】

会社名・担当者名・住所1~3 ・・・半角35文字

都市名 ・・・半角30文字

電話番号 ・・・半角15文字

郵便番号のハイフン抜きで入力して下さい。(例 136-0082→1360082)

# SHIPPER登録 ~登録修正/削除~

| 検索条件を入力し、『検索する』を押して下さい。<br>御住成 <u>集商 お見積り システム</u><br>Pesa:                                                                                                    | ia la la la la la la la la la la la la la                                                                                                    | 余画面                                   | PER登録 修正/削降                      | SHIP              |
|----------------------------------------------------------------------------------------------------|----------------------------------------------------------------------------------------------------|---------------------------------------|----------------------------------|-------------------|
| 自住成     生荷     か見積り     システム     Peaa     月28日 12:03       作成 > SHIPPER登録 > 修正・複写・削除     TOPに戻る     SHIPPER登録 > 修正・複写・削除       TOPに戻る     SHIPPER登録 > 修正・複写・削除       ・林田 ● OR     検索項目2     (未選択)     ***       ・ AND ● OR     検索項目2     (未選択)     ***       ・ AND ● OR     検索項目3     (未選択)     ***       ・ AND ● OR     検索項目3     (未選択)     ***       ・ AND ● OR     検索項目3     (未選択)     ***       ・ AND ● OR     検索項目3     (未選択)     ***       ・ AND ● OR     検索項目3     (未選択)     ***       ・ AND ● OR     検索項目3     (未選択)     ***       ・ AND ● OR     検索項目3     (未選択)     ***       ・ 方     ・ 「「」」」     ***     ****       10 ● 行     ・ 「」」     ***       ● 解     DOWNLOAD     ●       ● 解     DOWNLOAD     ●       ● 解     ●     ●       ● 推算     ●     ●       ● 修正     復写     ●       ● 修正     復写     ●       ● 解     TEST     TEST                                                                                                    | る』を押して下さい。                                                                                                    | する』を押して下さい。                           | 件を入力し、『検索                        | 検索条               |
| 推成     生荷     小見     システム     Pezas     1月26日 12:00<br>Xガナス 様       作成 > SHIPPER登録 > 修正 · 複写 · 削除     修正 復写 · 削除 · 修案値1     * ガ · 夜案値1     * ガ · 夜案値1     * ゼ · ゼ       でのに戻る     SHIPPER登録 > 修正 · 復男 · 削除     ・ が · 検索値1     * ゼ · ゼ     * ゼ · ゼ       • AND • OR     検索項目3     (未選択)     • が · 検索値3     * ゼ · ゼ       • AND • OR     検索項目3     (未選択)     • が · 検索値3     * ゼ · ゼ       10 • 行     ・ ・     ・ ・     ・ ・     * ゼ · ゼ       10 • 行     ・ ・     ・ ・     ・ ・     * ゼ · ゼ       0     ・     ・     ・     ・     ・       0     ・     ・     ・     ・     ・       0     ・     ・     ・     ・     ・       0     ・     ・     ・     ・     ・       0     ・     ・     ・     ・     ・       0     ・     ・     ・     ・     ・       0     ・     ・     ・     ・     ・       0     ・     ・     ・     ・     ・       10     ・     ・     ・     ・     ・       10     ・     ・     ・     ・     ・       11     ・     ・     ・     ・       <                                                                                                    |                                                                                                    |                                       |                                  |                   |
| 作成 > SHIPPER登録 > 修正 · 複写 · 削除         TOPに戻る SHIPPERを検索する条件を入力して下さい。(未入力の時はすべて対象となります)         検索項目1       (未選択)       • か <sup>1</sup> 検索値1       を含む         ○ AND ● OR       検索項目2       (未選択)       • か <sup>1</sup> 検索値2       を含む       検索する         ○ AND ● OR       検索項目3       (未選択)       • か <sup>1</sup> 検索値3       を含む       検索する         10 • 行       ・       ・       ・       ・       ・       ・       ・       ・         10 • 行       ・       ・       ・       ・       ・       ・       ・       ・       ・       ・       ・       ・       ・       ・       ・       ・       ・       ・       ・       ・       ・       ・       ・       ・       ・       ・       ・       ・       ・       ・       ・       ・       ・       ・       ・       ・       ・       ・       ・       ・       ・       ・       ・       ・       ・       ・       ・       ・       ・       ・       ・       ・       ・       ・       ・       ・       ・       ・       ・       ・       ・       ・       ・       ・       ・       ・       ・       ・       ・       ・       ・       ・ | Pesas 0月26日 12:09 LOGOU<br>ペガサス 祥                                                                                                    |                                       | <u>お見積り</u> <u>システム</u>          | <u>作成 集荷</u>      |
| TOPに戻る SHIPPERを検索する条件を入力して下さい。(未入力の時はすべて対象となります)         検索項目1       (未選択)       か       検索値1       を含む         ③ AND ④ OR       検索項目3       (未選択)       *       か       検索値2       を含む       検索する         ③ AND ● OR       検索項目3       (未選択)       *       が       検索値3       を含む       検索する         ○ AND ● OR       検索項目3       (未選択)       *       が       検索値3       を含む       ・         10 ● 行       ●       ●       ●       ●       ●       ●       ●       ●         9 件       印刷       ●       ●       ●       ●       ●       ●       ●       ●       ●       ●       ●       ●       ●       ●       ●       ●       ●       ●       ●       ●       ●       ●       ●       ●       ●       ●       ●       ●       ●       ●       ●       ●       ●       ●       ●       ●       ●       ●       ●       ●       ●       ●       ●       ●       ●       ●       ●       ●       ●       ●       ●       ●       ●       ●       ●       ●       ●       ●       ●       ●       ●       ●                                    |                                                                                                    |                                       | > 修正・複写・削除                       | ⊧成 > SHIPPER登録    |
| 検索項目1 (未選択) ・ <sup>か</sup> 検索値1 ・ <sup>を</sup> 含む<br>o AND ● OR 検索項目2 (未選択) ・ <sup>か</sup> 検索値2 ・ <sup>を</sup> 含む 検索する<br>o AND ● OR 検索項目3 (未選択) ・ <sup>か</sup> 検索値3 ・ <sup>を</sup> 含む ・<br>AND ● OR 検索項目3 (未選択) ・ <sup>か</sup> 検索値3 ・ <sup>を</sup> 含む ・<br>0 ● 行 刷 DOWNLOAD ・ ・ ・ ・ ・ ・ ・ ・ ・ ・ ・ ・ ・ ・ ・ ・ ・ ・ ・                                                                                                    | べて対象となります)                                                                                                    | 時はすべて対象となります)                         | <b>する条件を入力して下さい。(未入力の</b> B      | TOPに戻る SHIPPERを検索 |
| o AND ● OR 検索項目2 (未選択) ● <sup>か</sup> 検索値2<br>○ AND ● OR 検索項目3 (未選択) ● <sup>か</sup> 検索値3<br>○ AND ● OR 検索項目3 (未選択) ● <sup>か</sup> 検索値3<br>○ AND ● OR 検索項目3 (未選択) ● <sup>か</sup> 検索値3<br>○ 1 0 ● 行<br>○ 1 0 ● 行<br>○ 2 2 2 2 2 2 2 2 2 2 2 2 2 2 2 2 2 2 2                                                                                                    | → が 検索値1  → た含む  → → → → → → → → → → → → → → → → → →                                                                                                    | ✓ <sup>が</sup> 検索値1                   | 項目1 (未選択)                        | 検索                |
| ● AND ● OR 検索項目3       (未選択)       ● が 検索値3       そ含む         10 ● 行       ● ● ●       ●       ●       ●       ●       ●       ●       ●       ●       ●       ●       ●       ●       ●       ●       ●       ●       ●       ●       ●       ●       ●       ●       ●       ●       ●       ●       ●       ●       ●       ●       ●       ●       ●       ●       ●       ●       ●       ●       ●       ●       ●       ●       ●       ●       ●       ●       ●       ●       ●       ●       ●       ●       ●       ●       ●       ●       ●       ●       ●       ●       ●       ●       ●       ●       ●       ●       ●       ●       ●       ●       ●       ●       ●       ●       ●       ●       ●       ●       ●       ●       ●       ●       ●       ●       ●       ●       ●       ●       ●       ●       ●       ●       ●       ●       ●       ●       ●       ●       ●       ●       ●       ●       ●       ●       ●       ●       ●       ●       ●       ●<                                            |                                                                                                    | ▼ が 検索値2                              | 項目2 (未選択)                        | ● AND ● OR 検索     |
| 日前前     DOWNLOAD       日前前     DOWNLOAD       日前前     DOWNLOAD       日前前     Cath     担当者       修正 復写 前除 Pegasus     Gwertyuiasdfahi     awertyuasdfahi       修正 復写 前除 TEST     TEST     TEST                                                                                                    | ★     ★     ★     ★     ★     ★     ★     ★     ま     ★     ま     ま | ■ が 検索値3                              | 項目3 (未選択)                        | oAND oOR 検索       |
| 印刷       DOWNLOAD         日       登録名       会社       担当者       住所 1         修正       復写       削除       test       awertyuiasdfahi       awertyuasdfahi       awertyuasdfahi         修正       復写       削除       Pegasus       Pegasus Global Express Co.,Ltd.       Test       1-8-11,Shink ib         修正       復写       削除       TEST       TEST       TEST       TEST                                                                                                    | M 4 P M 171                                                                                                    | NAPN                                  |                                  | 0 • 行             |
| 資料         資料名         会社         担当者         住所1           修正         復写         削除         test         awertyuiasdfahj         awertyuasdfah         awertyuasdfah           修正         復写         削除         Peaasus         Global Express Co.,Ltd.         Test         1-8-11,Shinkib           修正         復写         削除         TEST         TEST         TEST         TEST         TEST                                                                                                    |                                                                                                    |                                       | DOWNLOAD                         | 件〔印刷〕             |
| 修正     複写     削除     test     qwertyuasdfghj     qwertyuasdfgh       修正     復写     削除     Pegasus     Global Express Co.,Ltd.     Test     1-8-11,Shink ib       修正     復写     削除     TEST     TEST     TEST     TEST                                                                                                    | 会社 担当者 住所 1                                                                                                    | 会社                                    | 登録名                              |                   |
| 修正 複写 削除 Pegasus     Pegasus Global Express Co.,Ltd.     Test     1-8-11,Shinkib       修正 複写 削除 TEST     TEST     TEST     TEST                                                                                                    | qwertyuiasdfgh) qwertyuasdfgh qwertyuasdfgh                                                                                                    | qwertyuiasdfghj                       | ] test                           | 修正復写]             |
| 修正 複写 削除 TEST TEST TEST TEST TEST                                                                                                    | Pegasus Global Express Co.,Ltd. Test 1-8-11,Shinkiba Koto                                                                                                    | Pegasus Global Express Co.,Ltd        | Pegasus                          | 修正復写              |
|                                                                                                    | TEST TEST TEST                                                                                                    | TEST                                  | TEST                             | 修正復写]削除           |
| 修正 複写 削除 12345678901234567890123456789012345 123456789012345678901234567890123456789012345 123456789012345678901234567890123456789012345                                                                                                    | 5 12345678901234567890123456789012345 12345678901234567890123456789012345 12345678901234567890                                                                                                    | 012345 123456789012345678901234567890 | ] 123456789012345678901234567890 | 修正復写]削除           |

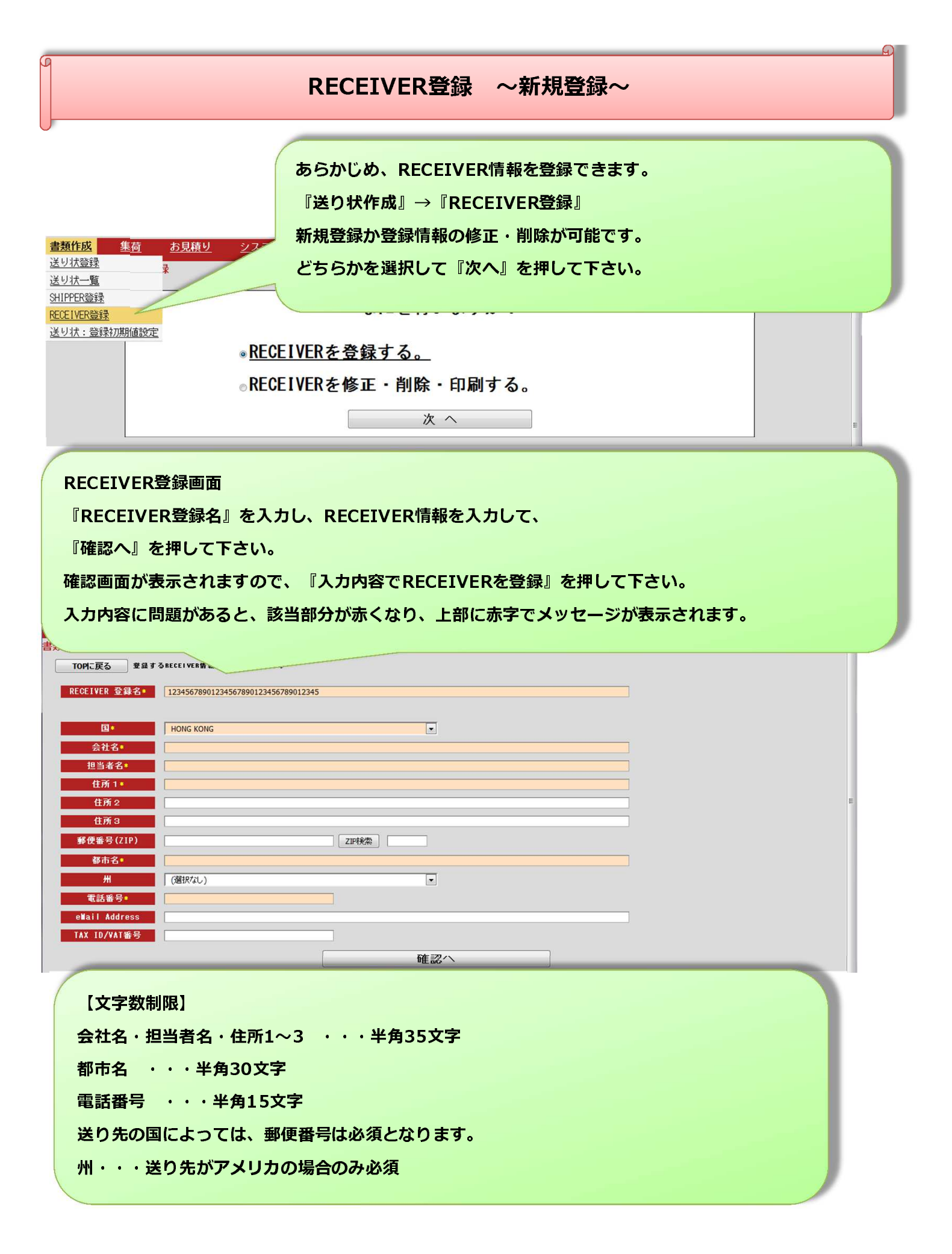

RECEIVER登録 ~登録修正/削除~

| (                  | RECEIVER登録           | 修正/削除画面                                     |                        |                       |                                     |          |
|--------------------|----------------------|---------------------------------------------|------------------------|-----------------------|-------------------------------------|----------|
|                    | 検索条件を入力し             | 、『検索する』を排                                   | ₱して下さい                 | 0                     |                                     |          |
| 暂作成                |                      |                                             |                        |                       | H 12:14 1                           | 000UT    |
| <u></u><br>重作成 > F | RECEIVER登録 > 修正・社    | <br>复写・削除                                   |                        |                       | ペガサス 様                              | 06001    |
| TOPに戻              | る RECEIVERを検索する条件を入力 | して下さい。(未入力の時はすべて対象                          | となります)                 |                       |                                     |          |
|                    | 検索項目1 (              | 未選択) <b>・</b> が                             | 検索値1                   |                       | 2 B                                 |          |
| o AND              | • OR 検索項目2 (         | 未選択)                                        | 検索値2                   |                       | を含む 検索する                            |          |
| ⊙ AND (            | ● OR 検索項目3 (         | 未選択)                                        | 検索値3                   |                       | を含む                                 |          |
| 10 • 行             |                      |                                             |                        |                       |                                     | 1 / 1    |
| 8 ff               | 印刷 DOWNLOAI          | D                                           |                        |                       |                                     |          |
| 10                 | 登録名                  | 国                                           | 会社                     | 出                     | 住所 1                                | 住所 2     |
| 修正                 | 複写 削除 test           | FRANCE                                      | qwertyasdføhz×         | cvb                   | qwertasdfgzxcvbn                    | qwertasc |
| 2 修正               | 複写 削除 PegasusUSA     | UNITED<br>STATES<br>AMERIC                  | OF Pegasus USA<br>A    |                       | High Way Street                     | 1000 Kir |
| 8 修正               | 複写 削除 PGET           | THAILA                                      | ND Pegasus Global      | Express(Thailand)     | Taniya Plaza Bldg,15th floor, 52    | Silom Rc |
| 4 修正               | 複写 削除 123456789012   | UNITED<br>34567890123456789012345<br>AMERIC | OF 12345678901234<br>A | 567890123456789012345 | 12345678901234567890123456789012345 | 12345678 |
|                    |                      |                                             |                        |                       |                                     |          |
| 『修T                | E . · · · RECFT      | VER情報を修正し                                   | ŧđ,                    |                       |                                     |          |

『複写』・・・登録済みのRECEIVER情報をコピーして、新たな情報を登録します。

『削除』・・・RECEIVER情報を削除します。

## 送り状:登録初期値設定

**『書類作成』→『送り状:登録初期値設定』** 

送り状登録画面で、デフォルトで表示させる値をセットできます。

#### <u>書類作成 集荷</u>

お見積り システム

#### 書類作成 > 設定 > 登録

送り状登録で使用する初期値を入力して下さい。

| 建值初期設定                                        | FCA                                        |
|-----------------------------------------------|--------------------------------------------|
| 付帯保険有無初期設定                                    | 無                                          |
| 関税支払 初期設定                                     | 荷受人                                        |
| eMail連絡先1 初期設定                                | 送信しない •                                    |
| eMail連絡先2 初期設定                                | 送信しない •                                    |
| eMail連絡先3 初期設定                                | 送信しない •                                    |
| eMail連絡先4 初期設定                                | 送信しない •                                    |
| インボイス印刷 初期設定                                  | 印刷しない                                      |
| 送り状印刷 初期設定                                    | 印刷する 優先表示                                  |
| 貨物区分 初期設定                                     | 書類<br>Shipperマスタ、Receiverマスタそれぞれに          |
| 集荷依頼予定 初期設定                                   | 集荷依頼する 『REFERENCE』『CONTENTS 1~3』の          |
| REFERENCE表示優先 初期設定                            | Shipper優先     入力欄があります。                    |
| CONTENTS1表示優先 初期設定                            | Receiver優先 どちらの表示を優先させるかを選択できます。           |
| CONTENTS2表示優先 初期設定                            | Receiver優先                                 |
| CONTENTS3表示優先 初期設定                            | Receiver優先                                 |
|                                               | 確認へ<br>PEGASUS GROBAI S Co.,Ltd. All Right |
| 入力/選択後、『確認へ』を<br>確認画面が表示されますので<br>をクリックして下さい。 | クリック下さい。<br>で、問題無ければ、『入力内容で設定を登録』          |

|                |                            | 集                                                                            | 荷①                                                        |
|----------------|----------------------------|------------------------------------------------------------------------------|-----------------------------------------------------------|
|                | 『集布<br>※集布                 | 奇』→『集荷依頼』よりシステム上。<br>奇場所によってはご利用頂けない場合                                       | より集荷のご依頼が可能です。<br>合がございます。ご了承ください。                        |
| 書類作成<br>【荷 > 集 | <u>集荷</u> ま<br>荷依:<br>集荷依頼 | <u> ジステム</u>                                                                 | 集荷依頼締め時間が表示されます。<br>過ぎている場合は、集荷日を翌営業日以                    |
| 1)             | 集荷日=                       | 2016/09/16(金) -                                                              | 降に変更下さい。                                                  |
| 2)             | 集荷場所≢                      | 4.株式会社ペガサスグローバルエクスプレス -                                                      | 集荷依翰締め時間 全選択 全解除                                          |
|                | 新春*                        | (新田大·4R                                                                      | <b>14:00</b><br>□ DHL 2016/09/30 1 10.00 ~                |
|                | 担当者:                       |                                                                              |                                                           |
|                | 郵便番号                       | 136-0082                                                                     |                                                           |
| D)             | 住所                         | 東京都江東区<br>新木場1-8-11                                                          |                                                           |
|                | 電話番号#                      | 03-3522-1555                                                                 | - 集荷を依頼する貨物を選                                             |
|                | 集荷受付メール                    | takeshi.kawamura@pegasus-group.com<br>※こちらのアドレスに集荷受付確認メールが送信されます。            |                                                           |
|                | 台車                         | ────────────────────────────────────                                         | ).                                                        |
|                | 貨物情報                       | ② 重量物 ○長尺物<br>※11個 30kg以上であれば、「重量物」にチェック<br>※1辺の長さが100cmを超えるものであれば、「長尺物」にチェッ | 例) XOXcm XOXcm XOXcm XOX.Xkg XXpcs<br>クをして、サイズ(cm)を入力下さい。 |
|                | 連絡事項                       | 例1受付から内線 0000 で呼び出して下さい。                                                     |                                                           |
|                |                            | 次へ                                                                           | 『次へ』をクリック                                                 |

入力・確認項目

- ① 集荷日: 3営業日先までの予約が可能です。※集荷時間の指定はできません。
- ② 集荷場所: 集荷場所をプルダウンで選択下さい。
- ③ 部署: デフォルト表示と違う場合は、入力下さい。
- ④ 担当者: デフォルト表示と違う場合は、入力下さい。
- ⑤ 住所: あらかじめ弊社での登録した情報が表示されます。変更できません。
- ⑥ 電話番号: デフォルト表示と違う場合は、入力下さい。
- ⑦ 集荷受付メール: 集荷受付確認メールがこちらのアドレスに送信されます。
   複数の場合は、「,」(カンマ)で区切って下さい。
- ⑧ 台車 手で持てない貨物であれば、「要」を選択下さい。
- ⑨ 貨物情報 重量物、長尺物がある場合は、チェックをして詳細を入力下さい。
- ⑩ 連絡事項: 集荷時に連絡事項や注意点がある場合は、入力して下さい。

集荷2

### 集荷依頼内容確認画面

| 集荷 > 集荷依頼     |                                         |                                                                        |
|---------------|-----------------------------------------|------------------------------------------------------------------------|
| 集荷日≠<br>集荷場所≠ | 2016/09/30<br>テスト集荷先<br>党業所コード=0.0.1    | 送り状 <b>₂</b>                                                           |
| 部署:<br>担当者:   | 部署           担当者                        | DHL 2016/09/29 8359082395 1 10.00<br>DHL 2016/09/29 8359082406 4 10.00 |
| 郵便番号          | 100-0001                                |                                                                        |
| 住所            | 住所 1<br>住所 2<br>住所 3<br>住所 4            |                                                                        |
| 電話番号*         | 000-111-222                             |                                                                        |
| 集荷受付メール       | test@example.com                        |                                                                        |
| 台車            | <b>—</b>                                |                                                                        |
| 貨物情報          | 長尺物 100cm × 100cm ×100cm                |                                                                        |
| 連絡事項          | 受付に置いておきます。                             | 内容を確認して                                                                |
| 戻る            | 入力内容で集荷依頼<br>PEGASUS GROBAL EXPRESS Co. | クリックして下さい。                                                             |

#### 集荷依頼受付完了画面

| 集荷依頼を受付ました。                                                                  | キャンセルや変更で電話を |
|------------------------------------------------------------------------------|--------------|
| 受付番号:812                                                                     | 頂く場合に受付番号をお伝 |
| ※Webからのキャンセル・変更は受付けておりません。恐れいりますが、お電話にてお問い<br>(東京:XX-XXXX-XXXX)<br><b>戻る</b> | 合わせ下さい。      |

\*\*\*集荷機能をご利用頂く場合の注意\*\*\*\*

集荷の機能をご利用になる場合は、あらかじめ登録が必要となります。

集荷先を当社へご連絡頂き、登録後ご利用が可能となります。

但し集荷場所や条件によっては、集荷機能をご利用頂けない場合がございます。ご了承ください。

|                                                                                                    |                                     |                | G                                                |
|----------------------------------------------------------------------------------------------------|-------------------------------------|----------------|--------------------------------------------------|
| ۲<br>۲                                                                                                    | 集荷履歴一賢                              |                |                                                  |
| 『集荷』→『集荷履歴一覧』で<br>集荷依頼の履歴が参照可能です。 <u>集荷依頼の履歴が参照可能です。</u> <u>集荷依頼の履歴が参照可能です。</u> <u>集荷依頼の履歴が参照可能です。</u> <u>集荷依頼の履歴が参照可能です。</u> <u>集荷依頼の履歴が参照の能です。</u> <u>集荷依頼の履歴が参照の能です。</u> <u>集荷依頼の履歴が参照の能です。</u> <u>集荷依頼の履歴が参照の能です。</u> | 条件を入力して                             | 『検索する』を<br>*at | /STEW 2018年09月30日 10:58<br>ペガサス社内テスト 種<br>レOGOUT |
| ○ AND 検察項目2 (未選択) 「が                                                                                                    | 検索値2                                | を含む            |                                                  |
| 検索する <u>o AND o OR</u> 検索項目3 (未選択) ・ <sup>が</sup>                                                                                                    | 検索値3                                | を含む            |                                                  |
| 10 • {7                                                                                                    | NAPN                                |                | 171                                              |
| 全1件                                                                                                    |                                     |                |                                                  |
| Na. 受付番号 集荷日 集荷場所 :                                                                                                    | 部署 担当者 個数                           | 重量  住所         | 電話番号 郵便番号                                        |
| 1 (418) 012 2016/09/00 デスト来福先登来州コートー001 。<br>『確認』をクリックする<br>詳細画面が表示されます                                                                                                    | で<br>EVADERS Collect All Righ<br>と、 | 4              | 000-111-222 100-0001<br>5                        |

### 集荷依頼詳細確認画面

| 書類作成     | <u>集荷</u> あり | <u> えんしょう システム</u>              |            | PEGASUS ₩EB SHIPF             | PING SYSTEM | 2016年09月<br>ペガサス社 |
|----------|--------------|---------------------------------|------------|-------------------------------|-------------|-------------------|
| 集荷 > 集荷依 | 頼            |                                 |            |                               |             |                   |
|          |              |                                 |            |                               |             |                   |
| 4        | ↓荷日*         | 2016/09/30                      |            |                               |             | _                 |
| 集        | 荷場所*         | テスト集荷先<br>営業所コード=001            | DHL        | 送り状*<br>2016/09/29 8359082395 | 1 10.00     | *                 |
|          | 部署:          | 部署                              | DHL        | 2016/09/29 8359082406         | 4 10.00     |                   |
| 扭        | 旦当者▪         | 担当者                             |            |                               |             |                   |
| 郵        | 便番号          | 100-0001                        |            |                               |             |                   |
|          | 住所           | 住所 1<br>住所 2<br>住所 3<br>住所 4    |            |                               |             |                   |
| 電        | 話番号*         | 000-111-222                     |            |                               |             | -                 |
| 集荷う      | 受付メール        | test@example.com                |            |                               |             |                   |
|          | 台車           | 要                               |            |                               |             |                   |
| 貨        | 物情報          | 長尺物 100cm × 100cm ×100cm        |            |                               |             |                   |
| 連        | 絡事項          | 受付に置いておきます。                     |            |                               |             |                   |
|          |              |                                 |            |                               |             |                   |
|          | 戻る           |                                 |            |                               |             |                   |
|          |              | PEGASUS GROBAL EXPRESS Co.,Ltd. | All Rights | Reserved.                     |             |                   |

### 集荷受付メール

以下の内容で集荷受付完了の案内メールが送信されます。 送信元アドレス: pegasus-information@pegasus-group.com

000000社:00000-000 集荷手配ご担当者様 いつもペガサスグローバルエクスプレスをご利用頂き誠にありがとうございます。 集荷依頼の受付しましたことをお知らせいたします。 ■集荷情報 受付番号 812 集荷日 :2016/09/30 個数 :5 重量 :20 集荷場所: テスト集荷先営業所コード=001 部署 部署 担当者 担当者 :住所 1 住所 :住所 2 :住所3 :住所 4 電話番号:000-111-222 ・交通事情等により集荷時間が遅くなる場合がございます。 あらかじめご了承ください。 このメールはペガサスグローバルエクスプレスより自動送信しております。 こちらに返信をしないで下さい。 ・集荷依頼の変更・キャンセルがある場合は、以下集荷問合せ先へご連絡下さい。 集荷に関する問い合わせ先 ペガサスグローバルエクスプレス X X 支店 00-0000-0000

|                                     | お見積り                            |                                          |
|-------------------------------------|---------------------------------|------------------------------------------|
|                                     |                                 |                                          |
|                                     |                                 |                                          |
|                                     | 『お見積り』→『送料お見積り』で送料のお見積りが可能で     | です。                                      |
|                                     |                                 |                                          |
| P.粉化式 生苔                            | to Bible System Persones        | Chin 2018年02日15日 14・41                   |
| <u>該和FPX</u> <u>集何</u><br>見積 > 料金見積 | <u>の見想の</u><br><u>送料お見積り</u>    | ペガサス 様                                   |
| TOPIこ 戻る 条件を                        | 入力してお見破りして下さい。                  |                                          |
|                                     | <u>美</u> 作                      | 【お見積もりに関しての注意事                           |
| サービス                                | サービスタイプを選択して下さい                 | 頃】<br>配送料金はあくまでも参考です。<br>荷物の検量重量により異なる事が |
| 郵便番号(ZIP)                           |                                 | あります。<br>詳細に関しましては担当営業に御<br>連絡下さい。       |
| 都市名<br>実重量(Kg)                      |                                 |                                          |
| サイズ(Cm)                             | 長さ cn 低 cn 高さ cn                |                                          |
| 探真重重(Kg)                            | 見積                              |                                          |
| 見                                   | 防止量                             |                                          |
|                                     | 対金見蔵                            |                                          |
|                                     | 送料 蒸料費 合計 (円)                   |                                          |
|                                     | Λ                               |                                          |
| PEGASUS GROBAL EXPI                 | RESS Co.,Ltd. All Rights P ved. |                                          |
|                                     |                                 |                                          |
|                                     |                                 |                                          |
|                                     |                                 |                                          |
|                                     |                                 |                                          |
|                                     |                                 |                                          |
| 各条件を入                               | カし、『見積』ボタンをクリック下さい。             |                                          |
| 当月の燃料                               | 費を含めた金額が表示されます。                 |                                          |
| (ご提示さ                               | せて頂いております料金表の金額が表示されます。)        |                                          |
| ※見積もり                               | 料金は、参考値となります。請求金額につきましては、当社で    | での検量結果                                   |
| に基づき算                               | 出されます。                          |                                          |
|                                     |                                 |                                          |

## システム ~パスワード変更~

|                  | 『システム』→『               | 『パスワード変更』でパスワードが                                                                                                    | 変更できます。                                 |        |
|------------------|------------------------|----------------------------------------------------------------------------------------------------|-----------------------------------------|--------|
| X                |                        |                                                                                                    |                                         |        |
| <u>書類作成 集荷 お</u> | <u>見積り</u> <u>システム</u> |                                                                                                    | PegasusShip 2016年02月08日 19:59<br>ペガサス 様 | LOGOUT |
| システム > バスワード変更   | > 登録                   |                                                                                                    |                                         |        |
| 現在のパスワード、新パスワード、 | 「新パスワード(確認)を入力して下さ     | υ.                                                                                                    |                                         |        |
| 現在のパスワード         | •••••                  |                                                                                                    |                                         |        |
| 新パスワード           |                        |                                                                                                    |                                         |        |
| 新パスワード(確認)       |                        |                                                                                                    |                                         |        |
|                  |                        | The state of the state of the s |                                         |        |
|                  |                        | 唯認へ                                                                                                    |                                         |        |
|                  | PEGAS                  | US GROBAL EXPRESS Co.,Ltd. All Rights Reserved                                                                                                    |                                         | E      |
| 新パスワード           | 欄と新パスワード               | (確認)欄に                                                                                                    |                                         |        |
| 英数6文字以」          | と、20文字未満で <i>)</i>     | 、カし作成下さい。                                                                                                    | J                                       |        |

# 送り状作成からフライトまでの流れ

|              | ①PegasusShipにログインをして、送り状情報を入力して送り状を作成する  |     |
|--------------|------------------------------------------|-----|
|              | 当社の送り状となります。当社に搬入後、選択した国際宅配便のAWBに変換され    |     |
|              | 輸送されます。送り状作成時に、選択した国際宅配便のAWB NO.(追跡番号)が  |     |
| 送り状作成        | 採番されます。                                  |     |
|              |                                          |     |
|              |                                          |     |
|              |                                          |     |
|              | (集荷場所等によって集荷方法が違います。以下の何れかで当社へ搬入ください。)   |     |
|              | 1 PegasusShinの集荷依頼機能を利用して集荷依頼を行う         |     |
|              |                                          |     |
| 集荷手配         |                                          |     |
|              |                                          |     |
|              |                                          |     |
|              |                                          |     |
|              |                                          |     |
|              | 印字した送り状をヒニールボケットに入れて貨物へ貼付け下さい。           |     |
|              | インボイスがある場合はインボイスも一緒に貼付け下さい。              |     |
| 山龙淮港         | 送り状作成時に『すぐに出荷する』のチェックボックスを外した場合は、        |     |
| <b></b> 山何準伽 | 『送り状一覧』より該当の貨物の『出荷』ボタンを押して下さい。           |     |
|              |                                          |     |
|              |                                          |     |
|              | ④貨物の引き渡し・発送                              |     |
|              | 自社便・提携業者・宅配便にて当社倉庫へ輸送されます                |     |
| 貨物引渡         |                                          | ñ   |
|              |                                          |     |
|              |                                          | -11 |
|              | -<br>梱包状態の確認、インボイス内容品点検、検量検尺後、選択した国際宅配便の |     |
|              | AWBラベルが貼付られます。                           |     |
| 当社搬入         |                                          |     |
|              |                                          |     |
|              |                                          |     |
| $\sim$       |                                          |     |
|              |                                          |     |
| 754          | 選択した国際毛配便で又何か元「9ると追跡画面より追跡か可能となります。      |     |
|              |                                          |     |
|              | l                                        |     |
|              |                                          |     |

発送準備~書類扱い~

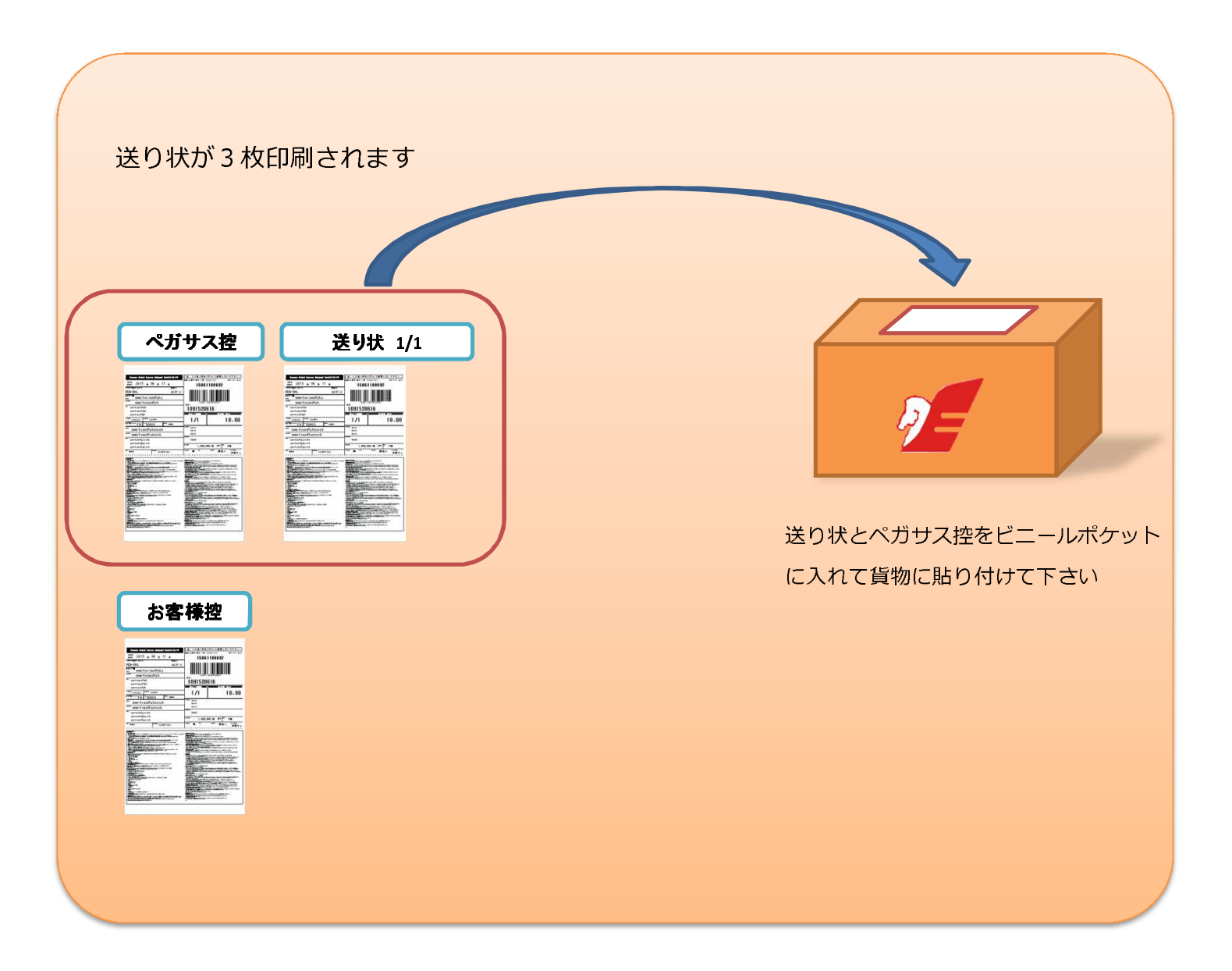

### 発送準備~貨物扱い~ ■1個口の場合 お客様 ペガサス 送り状 1/1 1/1 18.45 1/1 18.00 \*\*\*\*\* 送り状とペガサス控、インボイス3枚を インボイ ビニールポケットに入れて貨物に貼り付けて下さい ※上記以外に必要な通関書類がある場合は、 併せてご準備下さい。 ■ 2 個口の場合 送り状が4枚印刷されます (梱包数+2枚印刷されます。) ペガサス お客様 送り状 1/2 11 11 100 STREET 1/1 18-46 1/1 18.49 ····· cure: Territor 送り状とペガサス控、インボイス3枚を インボイ ビニールポケットに入れて『1個目の貨物』 に貼り付けて下さい ※上記以外に必要な通関書類がある場合は、 併せてご準備下さい。 送り状 2/2 1/1 18.85 送り状の2/2をビニールポケットに入れて 『2個目の貨物』に貼り付けて下さい